«Моделирование сборочных единиц сверху-вниз»

Цель работы: спроектировать сборку емкости методом сверху-вниз с применением библиотеки стандартных изделий КОМПАС 3D.

Исходные данные:

- сборочный эскиз емкости;
- спецификация.
- 3D изображение изделия

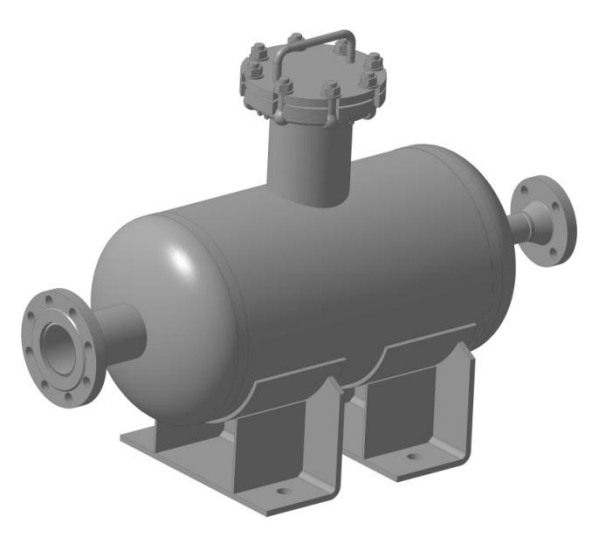

Рисунок - Трехмерная модель емкости

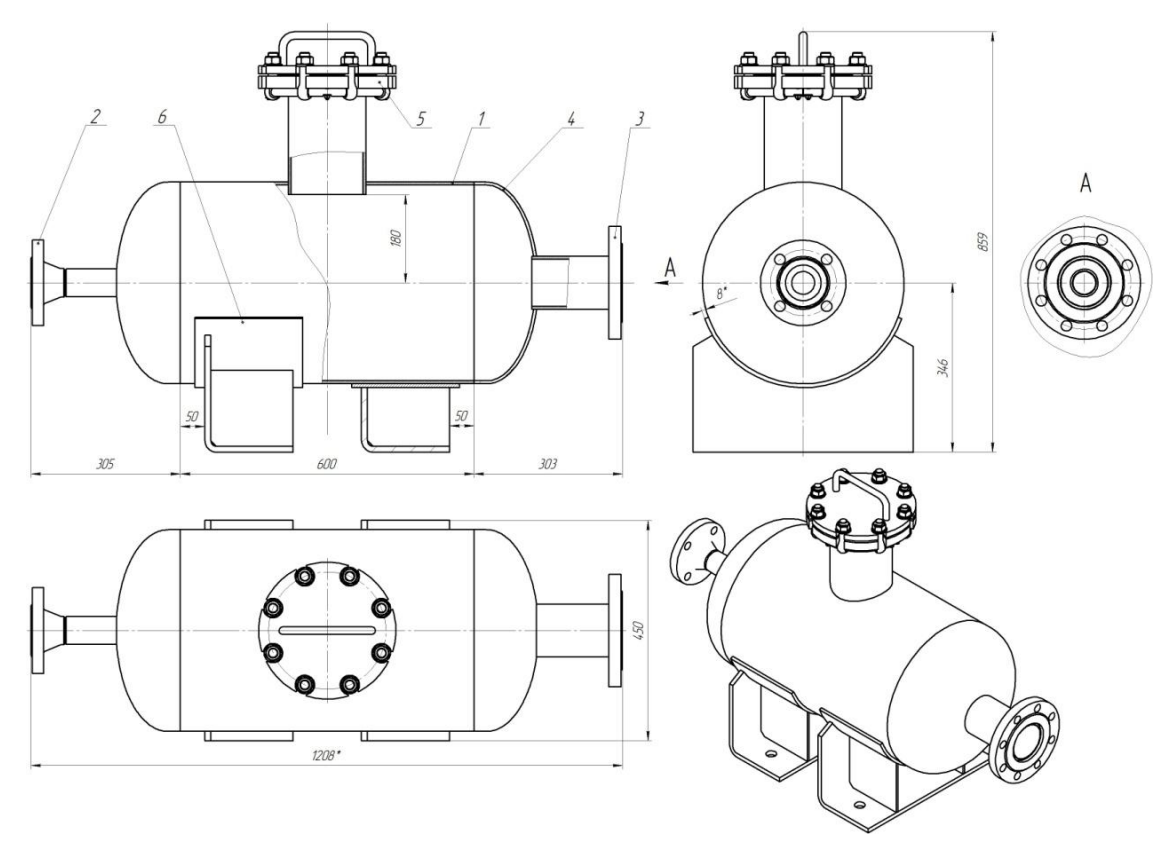

Рисунок - Рабочий чертеж емкости

| Π                     | формат     | Зана            | Fla3.   | Обозначение            | Наименование                                                                  | Кол       | Приме-<br>чание |
|-----------------------|------------|-----------------|---------|------------------------|-------------------------------------------------------------------------------|-----------|-----------------|
| в. примен.            |            |                 |         |                        | <u>Документация</u>                                                           |           |                 |
| Rep                   | A1         |                 |         | ПензГТУ 5.18.04.02     | Емкость                                                                       |           |                 |
| ╟                     | -          |                 |         |                        | Детали                                                                        |           |                 |
|                       |            |                 | 1       | ПензГТУ 5.18.04.02.001 | Корпус                                                                        | 1         |                 |
| Cnpað. N <sup>e</sup> |            |                 |         |                        | Стандартные изделия                                                           |           |                 |
|                       |            |                 | 2       |                        | Штуцер 50-6,3-2-6-120-Ст3пс АТК 24.218.06-90                                  | 1         |                 |
| Ш                     | ╘          |                 | 3       |                        | Штуцер 100-2,5-1-1-180-Стэпс АТК 24.218.06-90<br>Днище 400-6-100 ГОСТ 6533-78 | 1<br>2    |                 |
| _                     |            |                 | 5<br>6  |                        | Люк 1–150–1,6–1 ОСТ 26–2004–83<br>Опара 25–214–1 ОСТ 26–2091–93               | 1<br>2    |                 |
| dama                  | -          |                 |         |                        |                                                                               |           |                 |
| Noðn. u               |            |                 |         |                        |                                                                               |           |                 |
| ρ дцбл.               | F          |                 |         |                        |                                                                               |           |                 |
| P VHD. V              | -          |                 |         |                        |                                                                               |           |                 |
| am una h              |            |                 |         |                        |                                                                               |           |                 |
| na B3                 | ╞          |                 |         |                        |                                                                               |           |                 |
| ปก. บ ปิณ             |            |                 |         |                        |                                                                               |           |                 |
| da Ma                 | Изі<br>Ра. | 1. /lu<br>3.pau | cm<br>Ž | № дакцм. Подп. Дата    | //EH3//95.18.04.0                                                             | Z<br>Nucm | Листов          |
| HÔ. N <sup>o</sup> no | Пр.<br>Н.к | ов.<br>Юнт.     | 17.     | En En                  | ИКОСТЬ                                                                        |           | 1               |

Рисунок - Спецификация

## Общие сведения

Если компоненты еще не существуют, их можно моделировать прямо в сборке. При этом первый компонент (например, деталь) моделируется в обычном порядке, а при моделировании следующих компонентов используются существующие.

Например, эскиз основания новой детали создается на грани существующей детали и повторяет ее контур, а траекторией этого эскиза при выполнении кинематической операции становится ребро другой детали. В этом случае ассоциативные связи между компонентами возникают прямо в процессе построения, а впоследствии при редактировании одних компонентов другие перестраиваются автоматически.

Кроме автоматического возникновения ассоциативных связей, происходит и автоматическое определение большинства параметров компонентов, что избавляет пользователя от необходимости помнить или самостоятельно вычислять эти параметры.

Например, толщина прокладки, создаваемой непосредственно в сборке, автоматически подбирается так, чтобы эта прокладка заполняла пространство между деталями (при проектировании «снизу вверх» пользователю пришлось бы вычислить расстояние между деталями и задать соответствующую ему толщину прокладки). Если в результате редактирования моделей расстояние между деталями изменится, то толщина прокладки также изменится автоматически (если модель прокладки была построена отдельно, ее толщина остается постоянной и при перестроении соседних деталей может оказаться, что прокладка не заполняет зазор между ними или, наоборот, пересекает тела деталей).

Такой порядок проектирования предпочтителен по сравнению с проектированием «снизу вверх», т.к. он позволяет автоматически определять параметры и форму взаимосвязанных компонентов и создавать параметрические модели типовых изделий.

4

Если структура сборки еще не определена, то можно создавать в ней не детали и подсборки, а тела. Затем тела можно сохранить как детали, а детали при необходимости объединить в подсборки.

Применяя предложенную в предыдущем разделе аналогию с процессом черчения, можно сказать, что при проектировании «сверху вниз» вначале создается сборочный чертеж изделия, и лишь затем (на его основе) — чертежи деталей.

Библиотека Стандартные Изделия предоставляет пользователю системы КОМПАС-3D или КОМПАС-График возможность выбора и вставки в документы стандартных изделий и конструктивных элементов. В зависимости от типа рабочего документа автоматически запускается необходимая конфигурация.

Интерфейс выбора стандартного изделия унифицирован для всех типов документов. При вставке стандартного изделия в чертеж или сборочную модель вносится информация, необходимая для последующего формирования спецификации.

Работая с Библиотекой Стандартные Изделия, пользователь может:

•выбирать требуемое стандартное изделие или конструктивный элемент как навигацией по иерархии стандартных изделий, так и с помощью

•функции поиска по названию изделия или его части;

•задавать в произвольном порядке ключевые характеристики стандартного изделия;

•измерять геометрические характеристики в документе (расстояние, длину, диаметр, угол) и передавать их в ключевые характеристики;

•просматривать дополнительные параметры изделия (обозначение, массу и т.п.);

•формировать наборы часто используемых стандартных изделий для быстрого обращения к ним (Избранное);

5

•производить поиск и замену в документе одних изделий из Библиотеки на любые другие (не обязательно того же типа).

Ход выполнения работы

1. Создайте новый документ - сборка

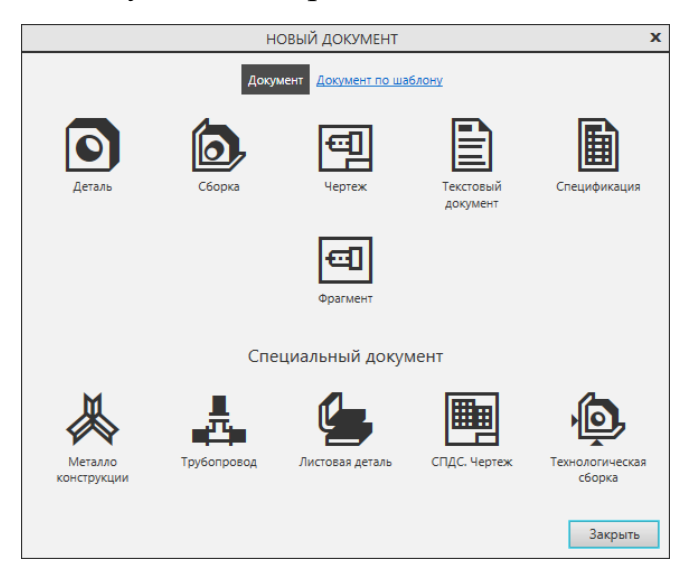

2. Создайте деталь в сборке, для этого на панели «Компоненты» нажмите пиктограмму «Создать деталь».

| 向 Сборка                       | 🗅 🖿 🖪       | Добавить Компонент из         | Совпадение                                                                                                    | Вращение-<br>вращение |
|--------------------------------|-------------|-------------------------------|----------------------------------------------------------------------------------------------------|-----------------------|
| 📓 Управление                   | පි 🔊 🖪      | Создать деталь                | Включить<br>фиксацию                                                                                                    | Отключить<br>фиксацию |
| Твердотельное<br>моделирование | \$ \$       | • зеркальное<br>Потражение ко | Нереместить<br>одинованиеми<br>одинованиеми |                       |
| ×                              | Системная 🗄 | Компоненты 🗄                  | Размещение к                                                                                                    | омпонентов 🗄          |

Введите наименование детали «Корпус» и укажите удобный для Вас путь сохранения файла.

| Параметры             | Дерево: структура          | ₽ |
|-----------------------|----------------------------|---|
| Создать деталь        | 0                          | Ë |
| S (5                  | E                          | × |
| Обозначение:          |                            |   |
| Наименован            | Деталь                     |   |
|                       | Компоновочная геометрия    |   |
|                       | Файл модели                |   |
| Способ<br>именования: | Наименование + Обозначен 🔻 |   |
| Имя файла:            | Деталь                     |   |
| Папка                 | C:\Users\User\Documents    |   |

Цвет вкладки поменяется на оранжевый и появится пиктограмма в верхнем правом углу экрана, это означает что вы вошли в режим «Редактирование детали на месте».

3. Выберем плоскость ZY и создадим эскиз. Окружность диаметром 400 мм

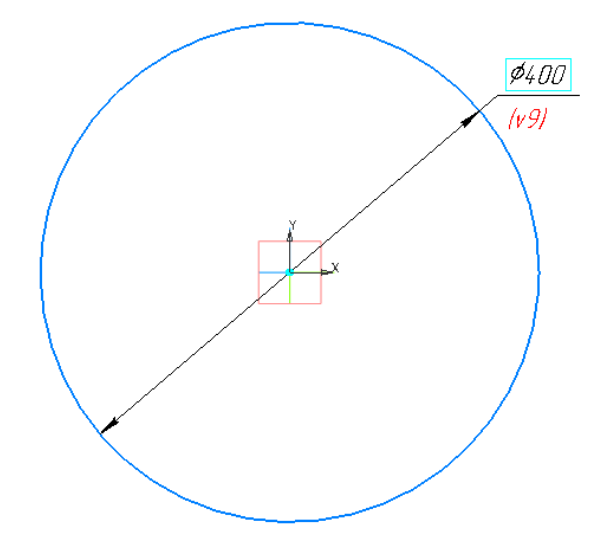

4. Завершим эскиз. На панели «Элементы» выберем команду «Элемент

| 🛨 🙆 Сборка БЕЗ И       | IMEHИ2 ×    | Оборка БЕЗ ИМЕНІ          | /11             |                          |                             |
|------------------------|-------------|---------------------------|-----------------|--------------------------|-----------------------------|
| 向, Сборка              | D 🖻 🖪       | Элемент<br>выдавливания   | 📆 Автолиния     | 💽 Окружность             | Фаска                       |
| 📓 Управление           | 🖶 👌 🛃       | вырезать<br>выдавливанием | 🖵 Прямоугольник | ⊙°_Дуга                  | Скругление                  |
| ринструменты<br>эскиза | \$ \$       | Ребро<br>жесткости        | 🗸 Отрезок       | Вспомогатель     Дпрямая | 🐺 Спроецировать<br>🌌 объект |
| *                      | Системная 🗄 | Элементы 🔻 🗄              |                 | Геометрия                | ▼ 8                         |

На панели параметров укажем следующие параметры операции:

- **Расстояние** = 600 мм
- Включить переключатель Симметрично
- Тонкостенный элемент Толщина 1= 6 мм;

выдавливания»

| Элемент выдавливания                  |                         | 0            | Ē             |
|---------------------------------------|-------------------------|--------------|---------------|
| <b>5 🖗 🕭 </b>                         |                         | $\checkmark$ |               |
| Результат:<br>Объединение             |                         |              |               |
| Сечение                               | Эскиз:1 ×               | Ę            | Ц             |
| Направляющий<br>объект                | Эскиз:1                 | ×            | 1             |
| Способ:<br>На расстояние              | 証金で登                    |              |               |
| Расстояние 🔻                          | 600                     | ±            |               |
| Угол 🔻                                | 0                       | •            | $\rightarrow$ |
| Симметрично:                          | 1                       |              |               |
| ^                                     | Тонкостенный элемен     | т            |               |
| Тонкостенный<br>элемент:              | 1                       |              |               |
| Симметричная<br>толщина:              | 0                       |              |               |
| Толщина 1 🔻                           | 6                       | ±            | tι            |
| Толщина 2 🔻                           | 0                       | ±            | 11            |
| ^                                     | Область применения      |              |               |
| Группы объектов:<br>Компоненты и тела | ට් ක් ち                 |              |               |
| Объекты:<br>Автоопределение           | <mark>೫</mark> 8° 8° 0† |              |               |
| ~                                     | Свойства                |              |               |

Завершим операцию нажав «Создать объект». В правом верхнем углу завершим контекстное редактирование Сорки. чтобы завершить редактирование детали и выйти в редактирование сборки.

5. Далее к корпусу емкости необходимо добавить деталь «Днище». Для этого нажмем во вкладке Приложения – Стандартные изделия – Вставить элемент.

| Пр         | иложения Окно Справка                        |   |                                      |
|------------|----------------------------------------------|---|--------------------------------------|
| <b>[</b> + | Добавить приложения                          |   |                                      |
| <          | Конфигуратор                                 |   |                                      |
| à          | Механика                                     | ► |                                      |
| 4          | Оборудование                                 | ► |                                      |
| C          | Оснастка и инструмент                        | ► |                                      |
| 1          | Приложения                                   | ۲ |                                      |
|            | Утилиты                                      | ► |                                      |
|            | KOMITAC-VDM                                  | ► |                                      |
|            | Материалы                                    | ► |                                      |
|            | Конвертер единиц измерения                   | • |                                      |
|            | Стандартные изделия                          | • | 🕰 Вставить элемент                   |
|            | APM FEM                                      | ► | а в найти и заменить                 |
|            | Авторасстановка позиций                      | ► | 🐔 Обновить ссылки на модели          |
|            | Сервисные инструменты                        | ► | 🚆 Создать объекты спецификации       |
|            | Проверка документа                           | ► | 💡 Создать деталь на базе стандартной |
|            | КОМПАС-Макро                                 | ► | 🗘 Настройки                          |
|            | Условные изображения швов сварных соединений | ► | 😮 Справка                            |

6. В появившемся окне выберем Стандартные изделия - Детали и узлы сосудов и аппаратов - Элементы сосудов и аппаратов - Днища - Днища ГОСТ 6533-78 с внутренними базовыми размерами и hв=0,25Dв

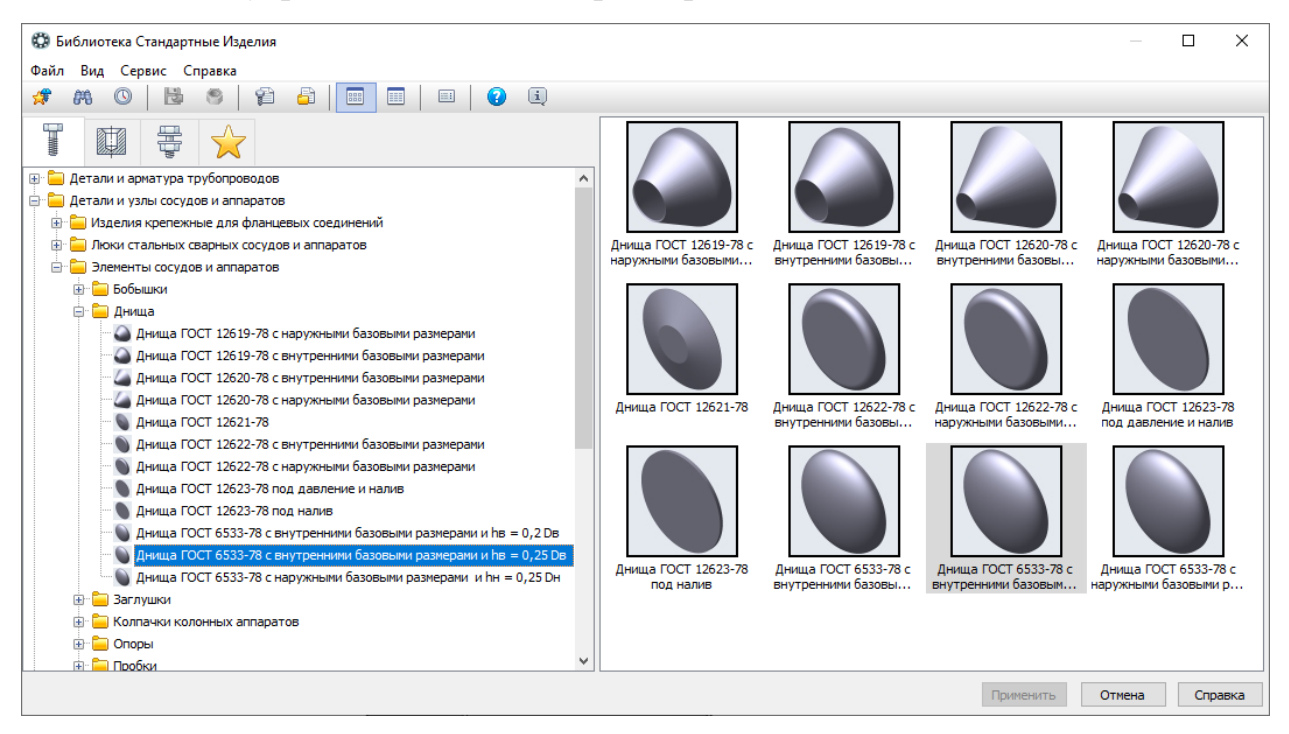

Параметры детали можно указать два раза кликнув по одному из них во

вкладке конструкции и размеры:

| 😳 Выбор типоразмеров и параметров |                   |     |       | ×      |
|-----------------------------------|-------------------|-----|-------|--------|
| 🖧 📪 🎯 🏹 🧐 📃                       |                   |     |       |        |
| Dв, внутренний диаметр            | s, толщина стенки |     |       |        |
| 400 🗸                             | 6                 |     |       | $\sim$ |
| 400                               | 6                 |     |       |        |
|                                   |                   |     |       |        |
|                                   |                   |     |       |        |
|                                   |                   |     |       |        |
|                                   |                   |     |       |        |
|                                   |                   |     |       |        |
| Bcero: 1                          |                   |     |       |        |
|                                   | ОК Отм            | ена | Справ | ка     |

После нажатия кнопок «ОК» - «Применить» появится фантом детали «Днище»

7. Далее необходимо наложить сопряжения на вставляемую деталь. Для этого на панели параметров необходимо указать поверхности, которые будут

соосны и поверхности, которые совпадают, активировав одноименные пиктограммы.

*То есть должны быть соосны цилиндрические поверхности днища и корпуса и совпадать плоские поверхности торцов данных деталей.* 

| Параметры      | Дерево: структура      | ¢ | E Q | - î    | _å₊ ▼ | ø 6 | •  | 0 | - | ا 🕄 🖍 | Ê |   | 1 | ~ | X |
|----------------|------------------------|---|-----|--------|-------|-----|----|---|---|-------|---|---|---|---|---|
| Вставка детали | 0                      | Ë |     | _      | -     | •   |    | - |   |       | _ |   |   |   |   |
|                | ✓                      | × |     |        |       |     |    |   |   |       |   |   |   |   |   |
|                | Совпадение             |   |     | 2011 C |       |     |    |   |   |       |   |   |   |   |   |
|                | <b>2</b>               |   |     |        |       |     |    |   |   |       |   |   |   |   |   |
|                | Корпус.Элемент выдавли | ] |     |        |       |     |    |   |   |       |   |   |   |   |   |
|                | 2                      |   |     |        |       |     |    |   |   |       |   |   |   |   |   |
|                | Соосность              |   |     |        |       |     | ~~ |   |   |       |   | / |   |   |   |
|                | <del>3</del>           |   |     |        |       |     | ₩  | + |   |       |   |   |   |   |   |
|                | Корпус.Элемент выдавли | ] |     |        |       |     | T  |   |   |       |   |   |   |   |   |
|                | 2                      |   |     |        |       |     |    |   |   |       |   |   |   |   |   |
|                | 🗸 Создавать объект сп  |   |     |        |       |     |    |   |   |       |   |   |   |   |   |
|                | По умолчанию 🔻         |   |     |        |       |     |    |   |   |       |   |   |   |   |   |
|                |                        |   |     |        |       |     |    |   |   |       |   |   |   |   |   |
|                |                        |   |     |        |       |     |    |   |   |       |   |   |   |   |   |

Завершить редактирование нажав на кнопку «Создать объект»

Система автоматически предложит занести стандартную деталь в спецификацию

| 06     | ъект | г спец | ификации    |                              |     | x               |
|--------|------|--------|-------------|------------------------------|-----|-----------------|
| формат | Зана | Паз.   | Обозначение | Наименование                 | Кол | Приме-<br>чание |
|        |      | 1      |             | Днище 400-6-100 ГОСТ 6533-78 | 1   |                 |
|        |      |        | ОК О        | тмена Справка                |     |                 |

Нажмите «ОК». Завершите операцию добавления стандартного изделия. Закройте окно «Библиотека стандартных изделий».

8. Второе днище можно выполнить симметрией. Для этого необходимо в дереве модели во вкладке «Компоненты» выбрать деталь «Днище» (ее цвет измениться на зелёный), далее выбрать панель «Компоненты» – Зеркальное отражение компонентов

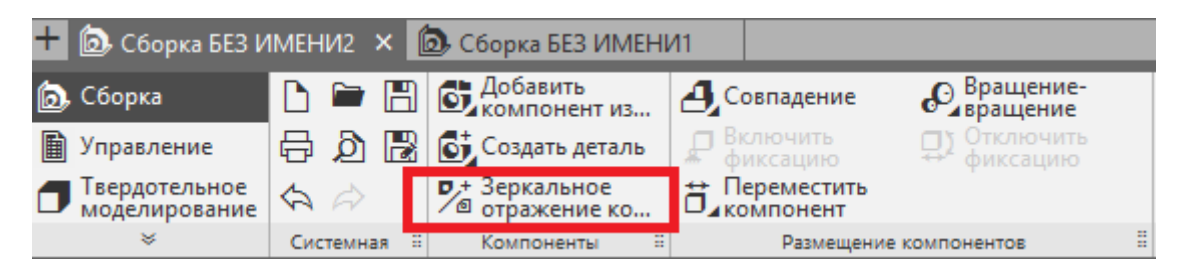

Программа попросит указать плоскость симметрии. Необходимо указать поверхность ZY (либо развернув сборку и указав непосредственно в области моделирования либо перейдя во вкладку Дерево структура – Системы координат – Начало координат – Плоскость ZY)

| Параметры Дерево: структура<br>Зеркальное отражение компонентов                                  | 3<br>2 1   | ┉└╻@~☆☆~����� ♥ ▼ ● ☆ * ◎ ♥ ↓ / ◎ ↓ / |
|--------------------------------------------------------------------------------------------------|------------|---------------------------------------|
| · ·                                                                                              | ₽ 4<br>₽ X |                                       |
| Плоскость ZY.Начало коо<br>Компоненты<br>Днище 400-6-100 ГОСТ 6533-<br>✓ Оставлять исходные объе | ×<br>7     | PK O                                  |

## Нажмите создать объект.

| Параметры зеркального отр | ражения ком | понентов      |               |               | i.          | μ× |
|---------------------------|-------------|---------------|---------------|---------------|-------------|----|
| Фильтр: 🚰 😭 😭 Способ      | : 🏂 🏂   Pe  | зультат: 🏸 🍯  | 💿 Положение:  | $\square \ll$ | > 2 18 🌣    |    |
| Наименование компонента   | Способ вс   | Результат соз | Положение ком | Вид           | Файл        |    |
| Днище 400-6-100 ГОС       | 1           | ٥             |               | 0             |             |    |
|                           |             |               |               |               |             |    |
| Выбор объектов            |             |               | ОК            | Отме          | ена Справка | а  |

В параметрах зеркально отображения компонентов оставьте все по умолчанию. Нажмите ОК.

Нажатием правой клавиши мыши в любом свободном месте вызовем контекстное меню и выберем «Свойства модели» и заполним наименование детали «Емкость»

| "∕₫ | Повторить: Зеркальное отражение компонентов | 5  | п  | араметры       | Дерево: структура |          |   |
|-----|---------------------------------------------|----|----|----------------|-------------------|----------|---|
|     | Последние команды                           | ►  | Ci | войства        |                   | rpa<br>✔ |   |
|     | Перестроить                                 | F5 |    |                |                   | ✓        | 1 |
| ľ   | Свойства модели                             |    |    | 06031131101110 |                   |          |   |
| E   | Управление слоями                           |    |    | Обозначение 👻  |                   | <b>9</b> |   |
|     | Нормально к                                 |    |    | Наименование 🔻 | Дерево: структура |          |   |
| E.  | Типы загрузки                               |    |    |                |                   |          |   |

Сохраним сборку в папке, где сохранена деталь «Корпус».

9. Емкость необходимо устанавливать на опорах, для этого во вкладке Приложения – Стандартные изделия – Вставить элемент выберем -Детали и узлы сосудов и аппаратов - Элементы сосудов и аппаратов - Опоры ОСТ 26-2091-93 - Опора неподвижная ОСТ 26-2091-93 (тип 1, исп.1).

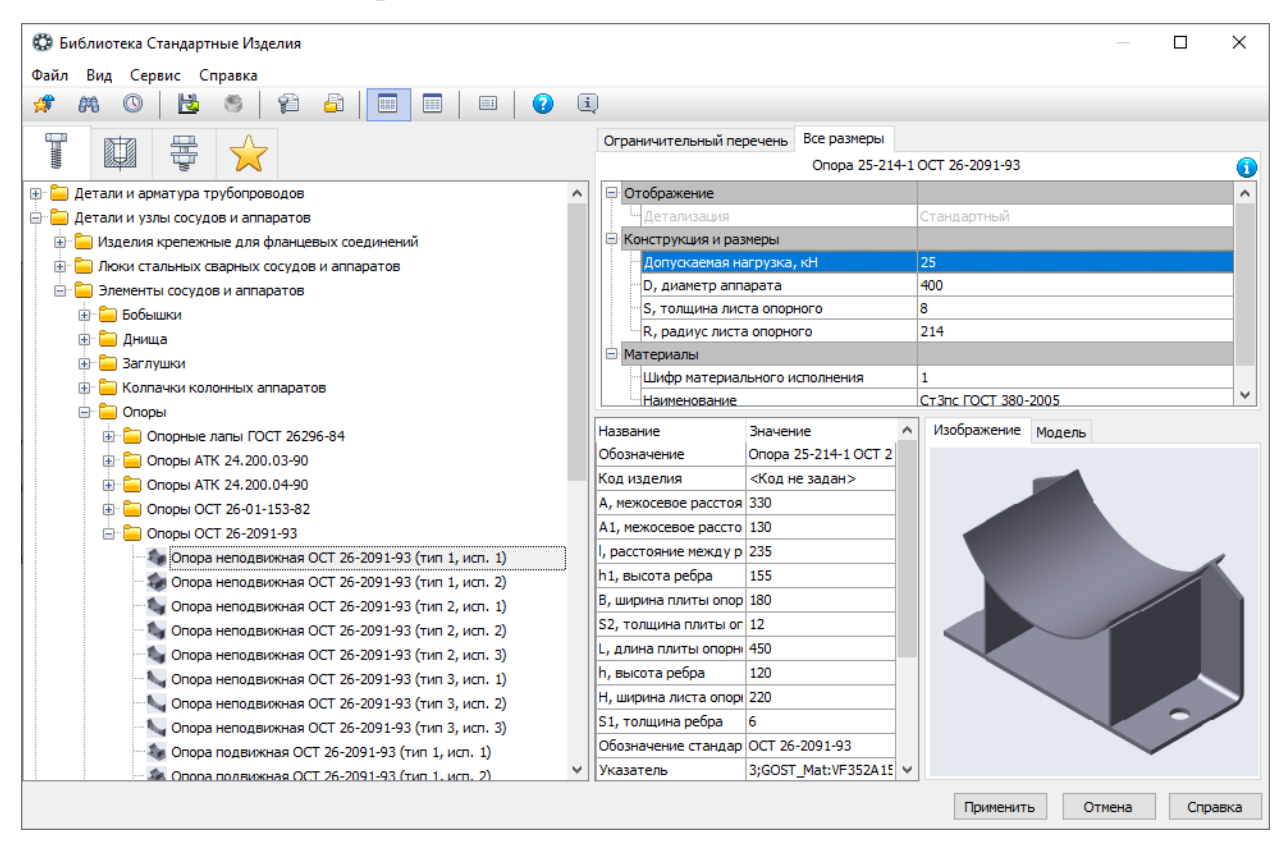

Параметры детали «Опора» можно указать, два раза кликнув по одному из них во вкладке «Конструкции и размеры». Укажем параметры с рисунка:

| ?. 📟 🖓 /2 (0     | 3. I [     | овинараметров      |        |                     |        |         |          | ~      |
|------------------|------------|--------------------|--------|---------------------|--------|---------|----------|--------|
|                  | - <b>P</b> |                    |        |                     |        |         |          |        |
| Допускаемая нагр | узк        | D, диаметр аппарат | а      | S, толщина листа ог | 10     | R, ради | ус листа | опор   |
| 25               | $\sim$     | 400                | $\sim$ | 8                   | $\sim$ | 214     |          | $\sim$ |
| 25               |            | 400                |        | 8                   |        | 214     |          |        |
|                  |            |                    |        | A                   |        | A       |          |        |
|                  |            |                    |        |                     |        |         |          |        |
|                  |            |                    |        | ,                   |        |         |          |        |
|                  |            |                    |        |                     |        |         |          |        |
|                  |            |                    |        |                     |        |         |          |        |
|                  |            |                    |        |                     |        |         |          |        |
| kero: 1          |            |                    |        |                     |        |         |          |        |

Вставим опору в любое свободное место в сборке.

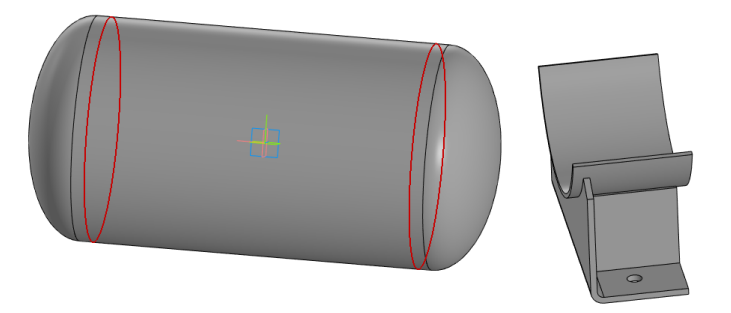

Система автоматически предложит занести стандартную деталь в спецификацию

| 06     | бъект | спе  | ификации    |                               |      | x               |
|--------|-------|------|-------------|-------------------------------|------|-----------------|
| формат | Зана  | Паз. | Обозначение | Наименование                  | Кол. | Приме-<br>чание |
| 1      |       | 4    |             | Опора 25-214-1 ОСТ 26-2091-93 | 1    |                 |
|        |       |      | ОКО         | тмена Справка                 |      |                 |

10. Необходимо наложить сопряжения на емкость и опору. Для этого на панели «Размещение компонентов» необходимо выбрать команду «Соосность» кликнув и удерживая левую клавишу мыши на команде «Совпадение».

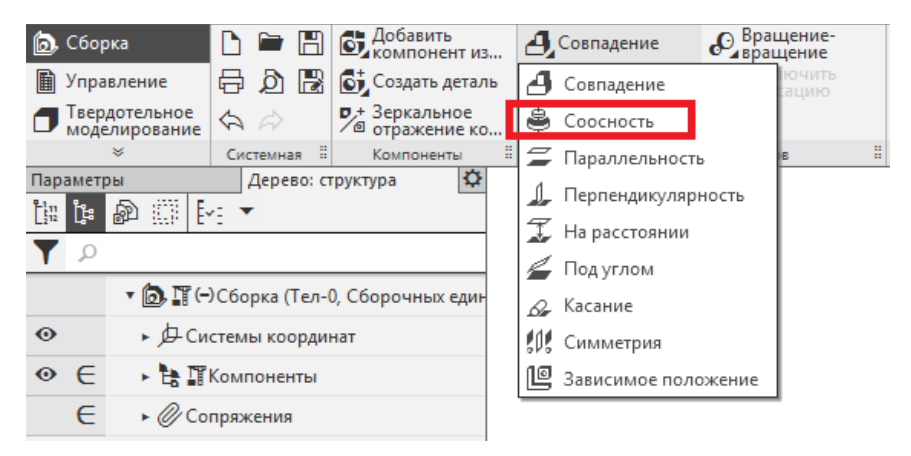

Укажем сопрягаемые поверхности как представлено на рисунке.

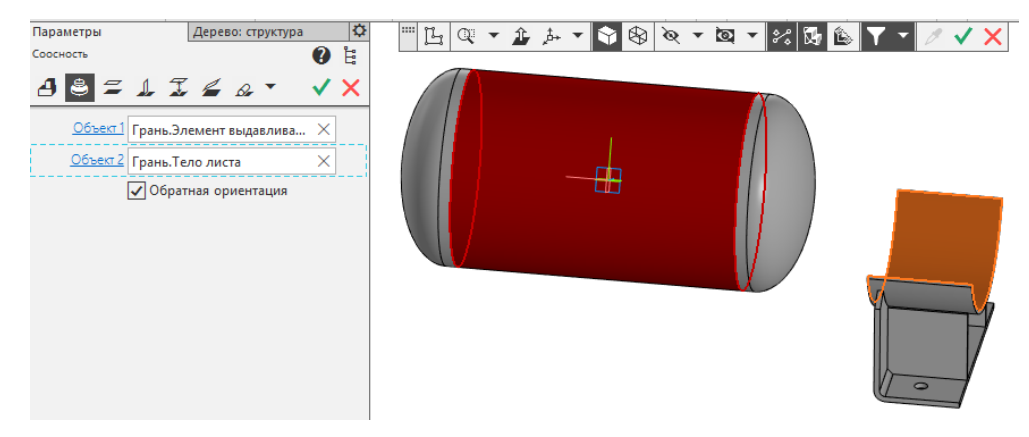

Создадим объект.

Выдерем сопряжение «На расстоянии» и укажем расстояние -250 мм от плоскости ZY до торца пластины подкладки опоры.

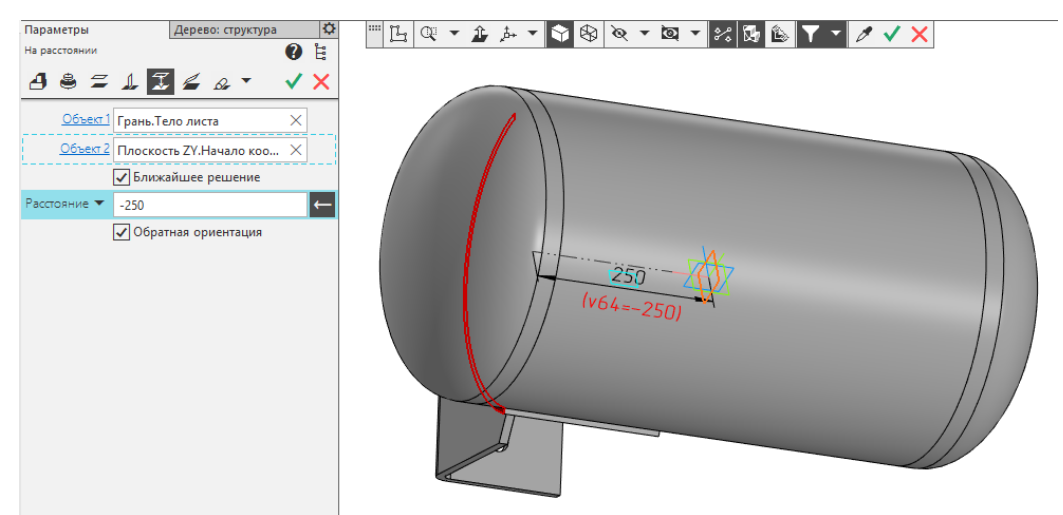

Создадим объект.

Выберем сопряжение «Параллельность» и укажем объекты XY и ребро жесткости опоры

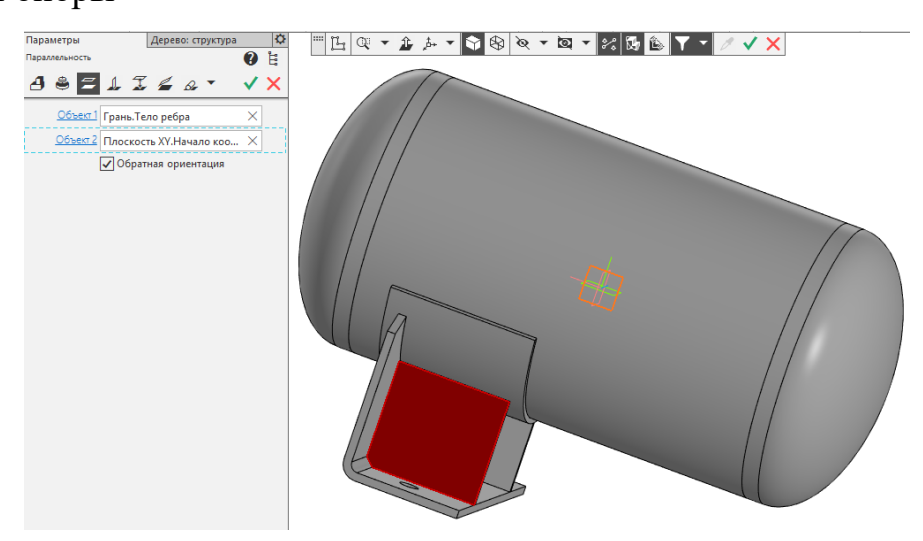

14

Аналогичным образом необходимо установить вторую опору в соответствии с размерами, указанными на рабочем чертеже. (Опору можно добавить с помощью массива по сетке, в данном случае мы не используем эту команду в целях закрепления пройденного материала).

Результат выполнения представлен на рисунке.

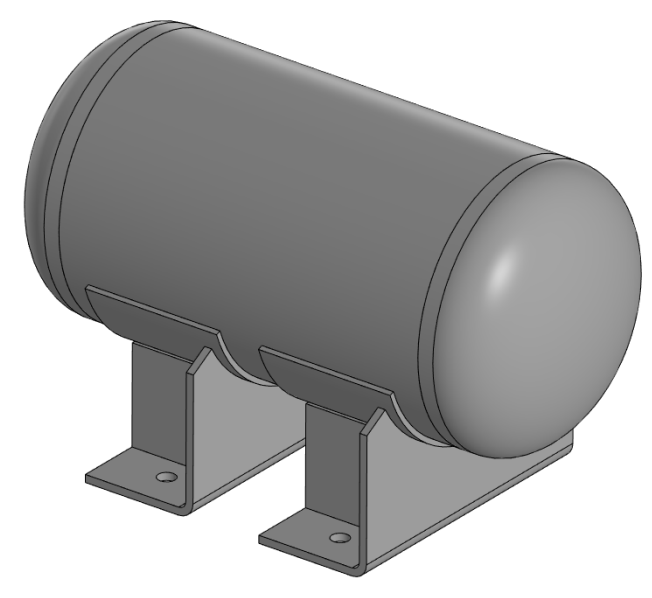

11. Установим вертикально люк по центру емкости. Параметры люка

| 😳 Библиотека Стандартные Изделия                                                                                                    |                         |                           |                       | — 🗆 X        | <   |  |  |
|----------------------------------------------------------------------------------------------------|-------------------------|---------------------------|-----------------------|--------------|-----|--|--|
| Файл Вид Сервис Справка                                                                                                    |                         |                           |                       |              |     |  |  |
| 🕫 🎮 🔘   📴 🌑   🛱 🏜   🛄 🗉                                                                                                    | ]   🗉   🕐 🛄             |                           |                       |              |     |  |  |
|                                                                                                    | Ограничительный перече  | нь Все размеры            |                       |              |     |  |  |
|                                                                                                    |                         | Люк 1-150-1,6-1 0         | OCT 26-2004-83        |              | Ð   |  |  |
| 🕀 🧮 Детали и арматура трубопроводов 📃 🔨                                                                                                    | Отображение             |                           |                       |              |     |  |  |
| 😑 🦕 באז איז א איז א איז א גער איז א איז א איז א איז א גער איז א גער איז גער איז גער איז א גער איז גער איז גער איז גער איז גער איז גער איז גער איז גער איז גער איז גער איז גער איז גער גער איז גער איז גער איז גער גער גער גער גער גער גער גער גער גער | . Детализация           |                           | Стандартный           |              |     |  |  |
| 🗈 🦕 Изделия крепежные для фланцевых соедин                                                                                                    | 😑 Конструкция и размерь | l                         |                       |              |     |  |  |
| 🖨 🦕 🗐 Люки стальных сварных сосудов и аппаратов                                                                                                    | Диаметр люка            |                           | 150                   |              |     |  |  |
| 🕀 🧮 Деталировка                                                                                                    | Давление условное       |                           | 1,6<br>18             |              |     |  |  |
| 🚊 🛅 Люки                                                                                                    | Диаметр отверстия       |                           |                       |              |     |  |  |
|                                                                                                    | Шифр материальног       | о исполнения              | 1                     |              | -1  |  |  |
|                                                                                                    | 🖃 Материалы             |                           |                       |              |     |  |  |
|                                                                                                    | Наименование            |                           | Картон А ГОСТ 9347-74 |              | -11 |  |  |
|                                                                                                    |                         |                           |                       |              | _   |  |  |
|                                                                                                    | Название                | Значение                  | ∧ Изображение Модель  |              |     |  |  |
|                                                                                                    | Обозначение             | Люк 1-150-1,6-1 ОСТ 26-20 |                       |              |     |  |  |
|                                                                                                    | Код изделия             | <Код не задан>            |                       | 9            |     |  |  |
|                                                                                                    | Фаска для захода резьбы | 1                         |                       |              |     |  |  |
|                                                                                                    | Длина резьбы            | 28                        |                       |              |     |  |  |
| Люк ОСТ 26-2006-83                                                                                                    | Высота головки          | 3                         | 2                     |              |     |  |  |
| Люк ОСТ 26-2007-83                                                                                                    | Диаметр головки         | 11                        | 3                     | 3            |     |  |  |
| Люк ОСТ 26-2094-83 (исп. 1)                                                                                                    | Глубина шлица           | 1,2                       |                       |              |     |  |  |
|                                                                                                    | Ширина шлица            | 1,6                       |                       |              |     |  |  |
| Люк ОСТ 26-2094-83 (исп. 3)                                                                                                    | Диаметр резьбы          | 6                         |                       |              |     |  |  |
| 😥 🧮 Устройство шарнирное                                                                                                    | Длина винта             | 45                        |                       |              |     |  |  |
| Элементы сосудов и аппаратов                                                                                                    | Фаска для захода резьбы | 2,5                       |                       |              |     |  |  |
| 🖶 🦳 Летали крепления тоубопроволов и кабелей 🛛 🗸                                                                                                    | Длина резьбы            | 55                        | v                     |              |     |  |  |
|                                                                                                    |                         |                           | Применить От          | мена Справка |     |  |  |

указаны на рисунке:

| 😳 Выбор типоразмер | ов и пар | аметров           |        |                   |        |               |           | ×      |
|--------------------|----------|-------------------|--------|-------------------|--------|---------------|-----------|--------|
| 24 🔫 🧑 🏹 🤤 🛛       |          |                   |        |                   |        |               |           |        |
| Диаметр люка       |          | Давление условное |        | Диаметр отверстия | 1      | Шифр материал | ьного исп | олне   |
| 150                | $\sim$   | 1,6               | $\sim$ | 18                | $\sim$ | 1             |           | $\sim$ |
| 150                |          | 1,6               |        | 18                |        | 1             |           |        |
|                    |          |                   |        |                   |        |               |           |        |
|                    |          |                   |        |                   |        |               |           |        |
|                    |          |                   |        |                   |        |               |           |        |
|                    |          |                   |        |                   |        |               |           |        |
|                    |          |                   |        |                   |        |               |           |        |
| Breno: 1           |          |                   |        |                   |        |               |           |        |
| Decroy 1           |          |                   |        |                   | OK     | 0             | C         |        |

Цилиндрическая поверхность люка должна быть соосна с осью Y. Для этого активируем пиктограмму соосности на панели параметров перейдем во вкладку дерево: структура и укажем ось Y.

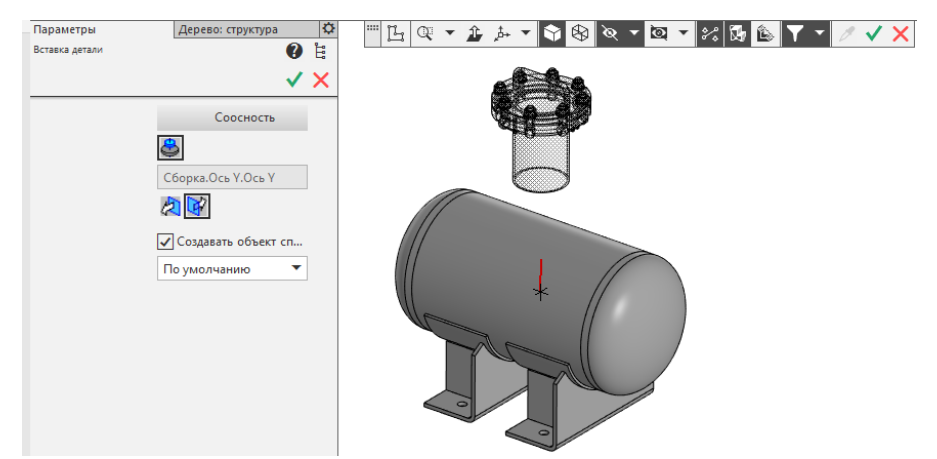

Если люк установился далеко или слишком близко его можно перемещать с помощью команды «Переместить компонент» на панели «Размещение компонентов»

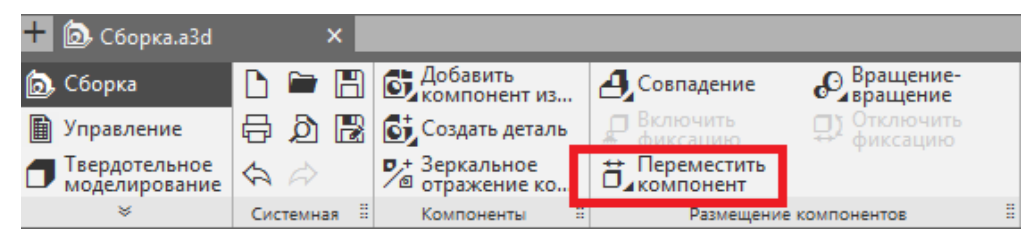

12. В корпусе емкости необходимо вырезать отверстие под установку люка. Для этого выберем плоскость ZX на панели Дерево: структура и вызвав контекстное меню правой клавишей создадим эскиз. Программа перейдет в систему эскизного проектирования.

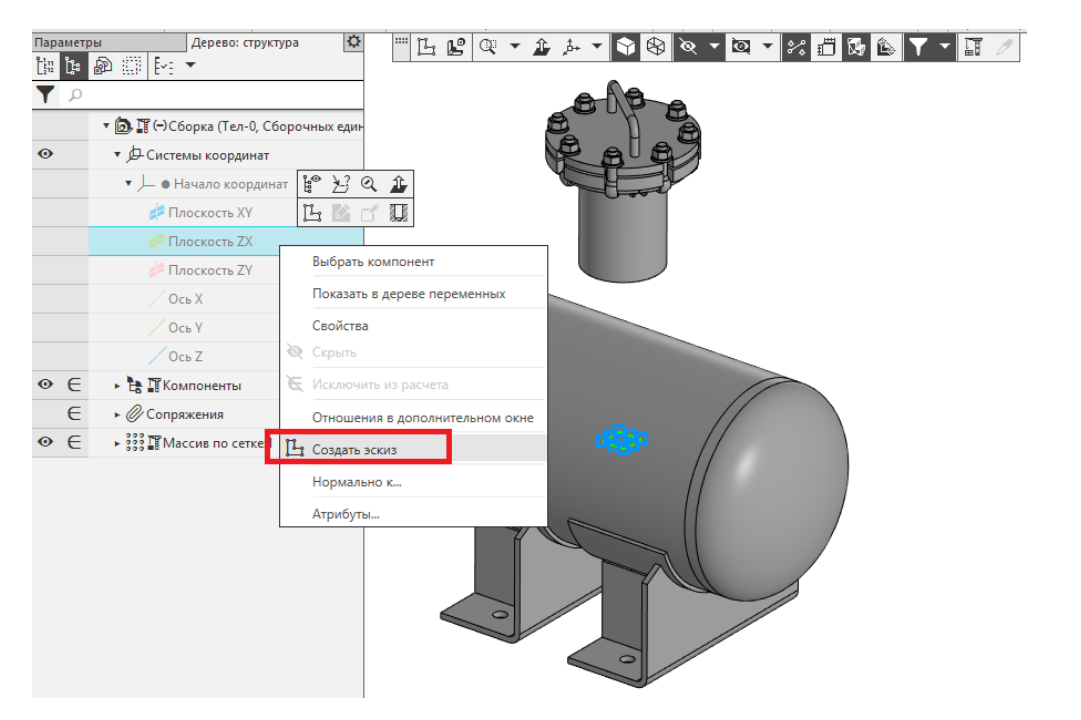

На инструментальной панели «Геометрия» выберем команду «Спроецировать объект»

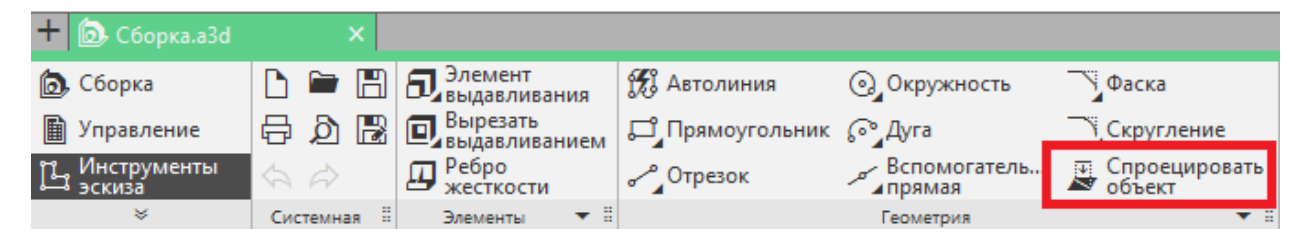

Укажем окружность наружного диаметра патрубка люка

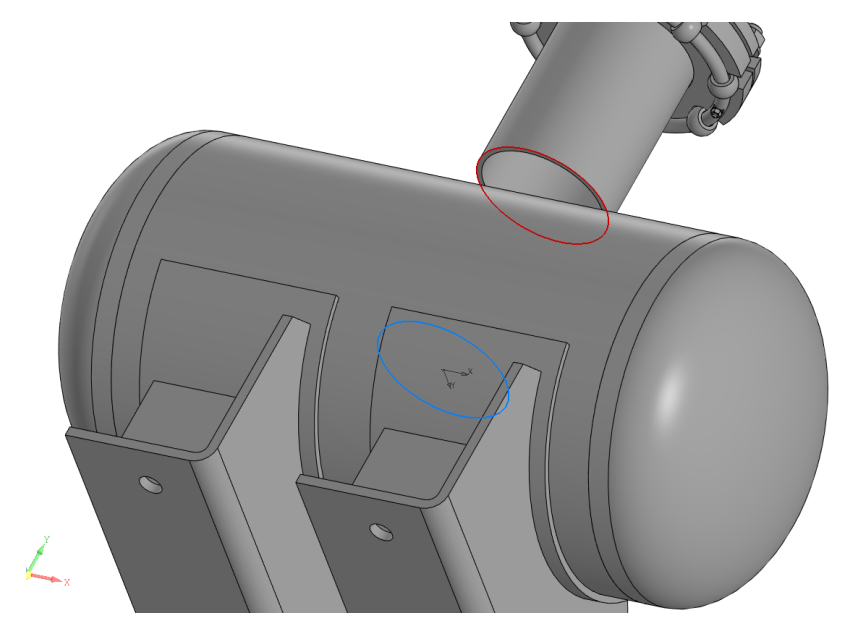

Объект будет спроецирован в плоскости создаваемого эскиза. Завершим эскиз. Активируем панель «Твердотельное моделирование», на инструментальной панели на вкладке «Редактирование детали» выберем команду «Вырезать выдавливанием»

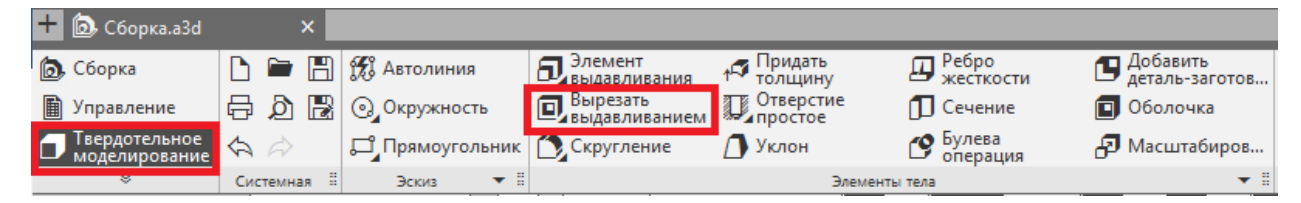

Укажем параметры операции:

Сменим направление на обратное

Способ: До объекта и кликнем по наружной поверхности корпуса;

Область применения Выбранные объекты и укажем корпус емкости

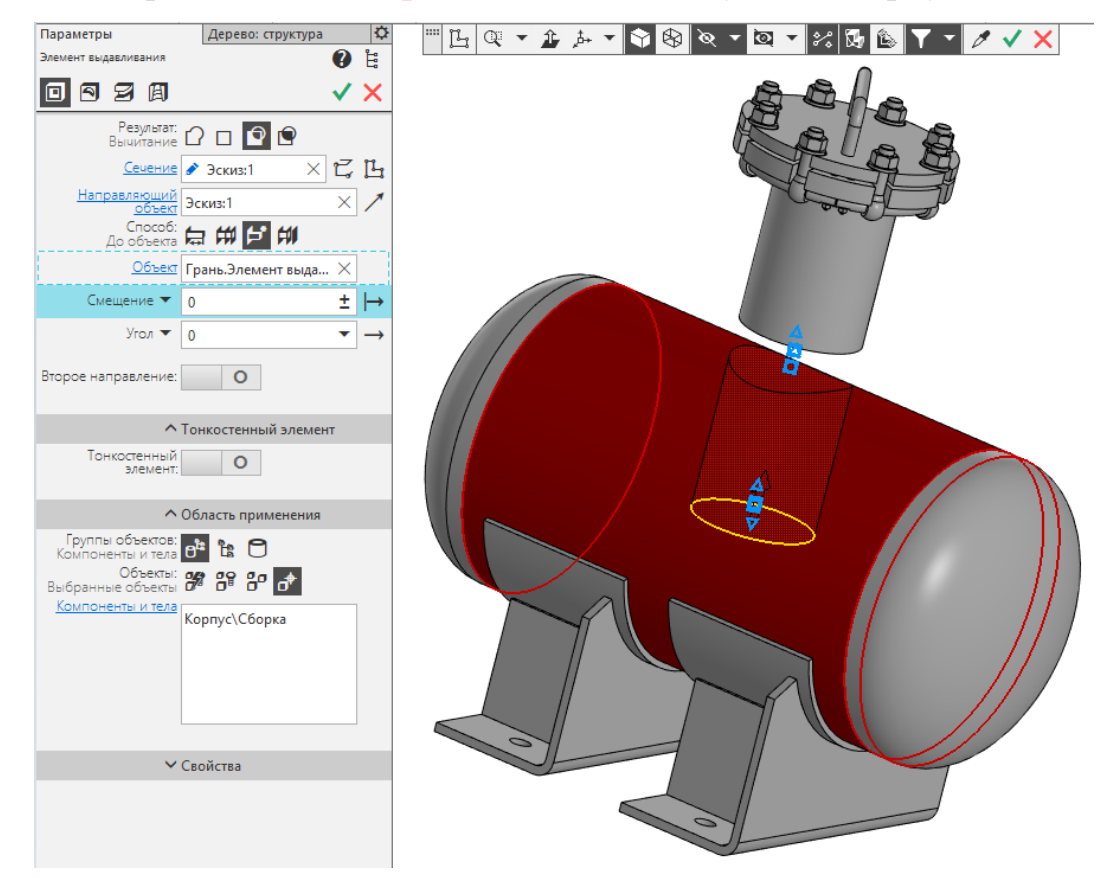

Создадим объект. Завершим операцию.

13. Далее необходимо установить люк непосредственно в емкость. Для этого выберем сопряжение «На расстоянии» предварительно перейдя в набор панелей «Сборка»

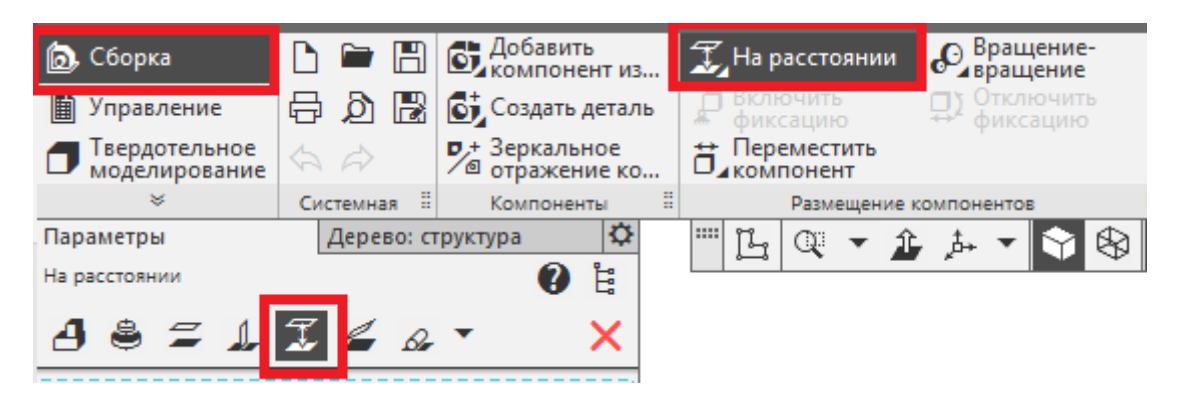

Так как плоскость ZX находится внутри емкости для удобства ее указания можно временно переключить отображение модели на «Каркас» на панели быстрого доступа.

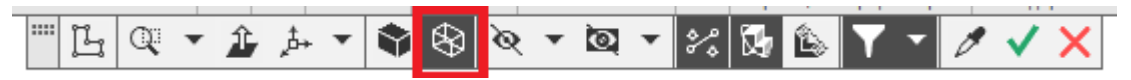

Укажем нижний торец патрубка люка и плоскость ZX и установим расстоянии равное 180 мм.

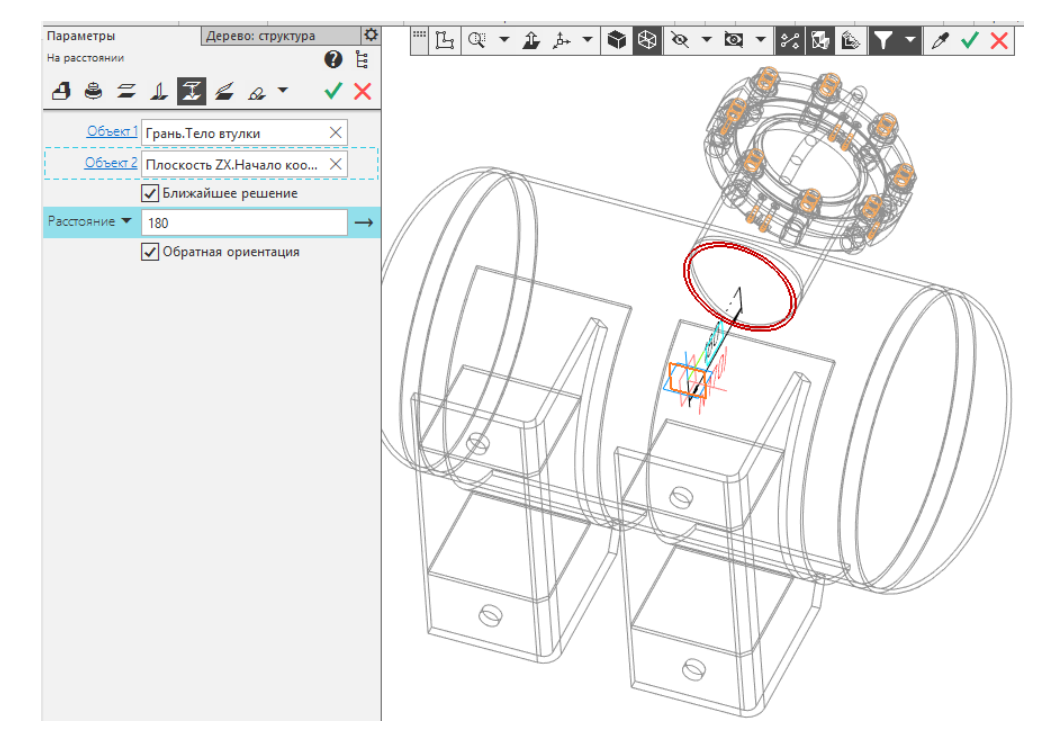

Создадим объект. Завершим операцию. Вернем отображение модели на «Полутоновое с каркасом»

14. Наложим сопряжение «Параллельность» на плоскости люка и основной сборки. Для этого на панели дерево: структура найдем компонент Люк кликнем правой клавишей мыши и в контекстном меню выберем команду «Разместить компонент».

| lapa | метр | дерево: структура                                            | ¢   |                                 |
|------|------|--------------------------------------------------------------|-----|---------------------------------|
| in . | ţ.   | a 🗊 🗠 🔹                                                      |     |                                 |
| ۲    | p    |                                                              |     |                                 |
|      |      | <ul> <li>П (-) Сборка (Тел-0, Сборочных единиц-3,</li> </ul> | Дет |                                 |
| •    |      | <ul> <li>Д Системы координат</li> </ul>                      |     |                                 |
| R    | e    | • Пъзэскизы                                                  |     |                                 |
| •    | e    | • 🚼 🎹 Компоненты                                             |     |                                 |
| •    | E    | • 😍 🎧 Onopa 25-214-1 OCT 26-2091-93 (x2)                     |     |                                 |
| Э    | E    | 📌 🗊 (-) Люк 1-150-1,6-1 ОСТ 26-2004-83                       |     | Выбрать компонент               |
| •    | e    | • 🕒 (+)Корпус                                                |     |                                 |
| 9    | e    | • 😍 (=)Днище 400-6-100 ГОСТ 6533-78 (x2)                     | -0  | Показать в дереве переменных    |
|      | €    | • Ø Сопряжения                                               |     | Свойства компонента             |
| •    | €    | ► \$\$\$\$ П Массив по сетке:1                               |     | Текущее исполнение              |
|      | E    | Элемент выдавливания:1                                       |     | Таблица переменных              |
|      |      |                                                              | ø   | Скрыть                          |
|      |      |                                                              | ₽   | Включить фиксацию               |
|      |      |                                                              | Æ   | Исключить из расчета            |
|      |      |                                                              |     | Разместить компонент            |
|      |      |                                                              |     | Редактировать                   |
|      |      |                                                              |     | Сохранить как                   |
|      |      |                                                              |     | Удалить Delete                  |
|      |      |                                                              | 昭   | Создать чертеж                  |
|      |      |                                                              |     | Отношения в дополнительном окне |
|      |      |                                                              |     | Слой объекта                    |
|      |      |                                                              |     | Редактирование                  |
|      |      |                                                              |     | Атрибуты                        |
|      |      |                                                              |     | Тиры загоузки                   |

Ē

В плавающем окошке раскроем дерево кликнув по иконке «Показать дерево». На появившейся панели свойств необходимо выбрать сопряжение «Параллельность» и указать плоскость ХҮ люка (правая часть рисунка) и плоскость ХҮ основной сборки (либо в панели Дерево: структура либо изменив отображение на каркасный тип).

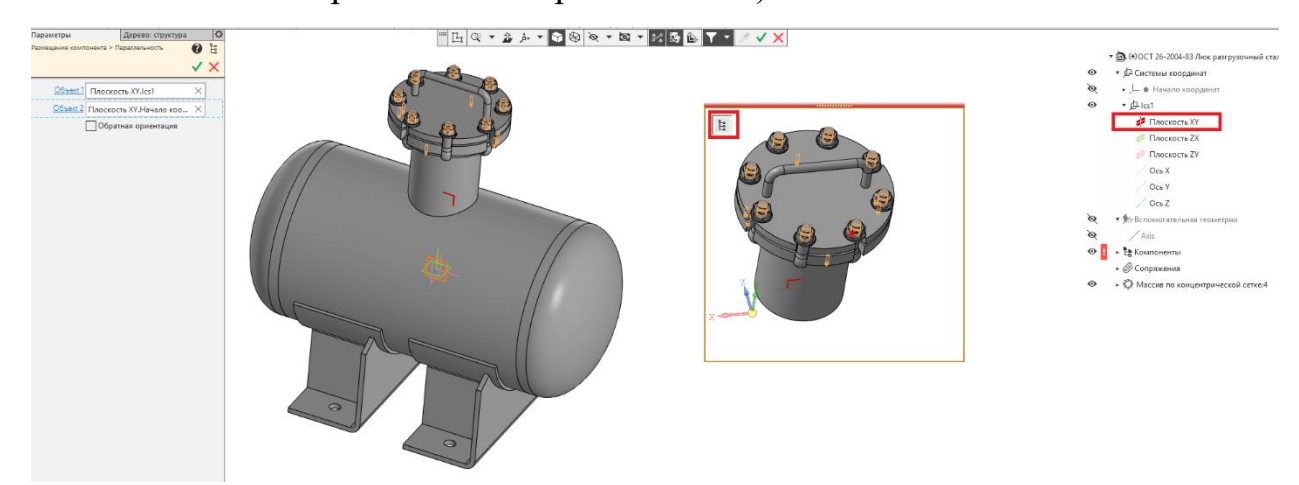

Создать объект.

Результат выполнения представлен на рисунке.

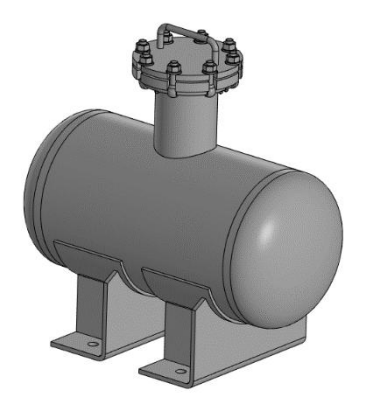

Самостоятельная работа.

В соответствии с эскизом изделия и спецификации вставьте в сборку штуцера с правой и левой стороны с вырезом отверстия в днищах. Обратите внимание на обозначение штуцеров в спецификации

## Штуцер 25-0,6-1-1-150-Ст3пс АТК 24.218.06-90

Dy, проход условный 25
Ру, давление условное 0,6
Тип – 1
Исполнение – 1
Длина патрубка 150

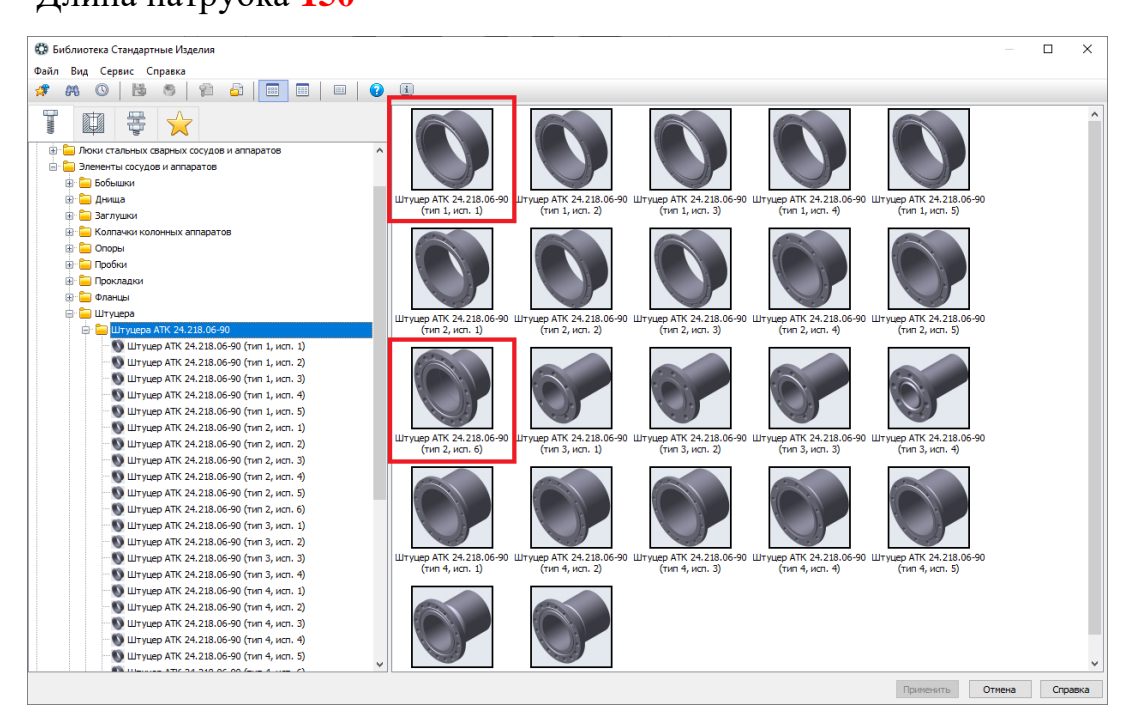